特征库 **史晓虎** 2020-06-04 发表

1 适用产品系列

本案例适用于全系列MER系列的路由器关于特征库升级步骤。

# 配置步骤 2 本地更新特征库配置步骤 2.1 在官网下载特征库 单击产品技术—信息安全—特征库服务专区,选择需要下载的应用特征库或者网页特征库。 特征库链接如下: ④ 国家 / 地区 欢迎 zys0701 | 修改信息 | 退出 投汞... H3C 快捷导航 🗈 📄 产品技术 解决方案 技术咨询与服务 产品支持与服务 如何购买 新华三大学 合作伙伴 关于我们 首页,产品技术、企业级产品、信息安全、特征库服务专区 特征库服务专区 应用特征库版本(V7) → 应用库 V7-ACG-APR-1.0.101 版本 [2019-12-30] → 应用库 V7-ACG-APR-1.0.102 版本 [2020-01-21] → 应用库 V7-ACG-APR-1.0.100 版本 [2019-11-28] → 应用库 V7-ACG-APR-1.0.99 版本 [2019-11-08] 面容 >> URL分类库版本(V7) → URL库 V7-URL-H-1.0.43 版本(8GB及以上硬件内存可升级) [2020-01-07] → URL库 V7-URL-H-1.0.42 版本(8GB及以上硬件内存可升级) [2019-11-28] → URL库 V7-URL-1.0.43 版本(8GB以下硬件内存可升级) [2020-01-07] → URL库 V7-URL-1.0.42 版本(8GB以下硬件内存可升级) [2019-11-28] 更多 >>

## 2.2 进入特征库管理界面

单击上网行为管理—特征库管理—选择需要更新的应用特征库或者网址特征库

|    |            | MER8300                   |  |  |
|----|------------|---------------------------|--|--|
|    | HBC        | 特征库管理                     |  |  |
|    | 系统信息       | 应用特征库 网址特征库               |  |  |
|    | 快速设置       |                           |  |  |
| •  | MiniAP管理 > |                           |  |  |
|    | 网络设置       |                           |  |  |
| 55 | 上网行为管理     | 为了区到更好的工网行为管理效果,建议没更新行业库。 |  |  |
|    |            | 本思想新特出库在我的新特出库            |  |  |
|    |            | 即时遗信(8)                   |  |  |
|    |            | P2P(6)                    |  |  |
|    |            | <b>流媒体(16)</b>            |  |  |
|    | 特征库管理      | E-Mail(6)                 |  |  |
|    |            | 网络社区(28)                  |  |  |
|    | 流量排行       | 系统工具(6)                   |  |  |

## 2.3 导入特征库文件

1、选择本地更新特征库并导入之前下载的特征库文件。

| 为 | 了达到更好的上网行为管理效果,建议您更新特 | 征库。         |      |   |  |
|---|-----------------------|-------------|------|---|--|
| * | 地更新特征库在线更新特征库         |             |      |   |  |
|   |                       |             |      |   |  |
|   | 即时通信(8)               |             |      |   |  |
|   | P2P(6)                |             |      |   |  |
|   | 流媒体(16)               | 应用特征库导入     |      | × |  |
|   | E-Mail(6)             | 选择文件未选择任何文件 |      |   |  |
|   | 网络社区(28)              |             |      |   |  |
|   | 系统工具(6)               |             | 和定取消 |   |  |
|   | 地图导航(4)               |             |      |   |  |
|   |                       |             |      |   |  |

点击<确定>按钮,完成本地更新特征库

3 在线更新特征库配置步骤 3.1 进入特征库管理界面

单击上网行为管理—特征库管理—选择需要更新的应用特征库或者网址特征库

|          | НЗС      | MER8300                   |  |
|----------|----------|---------------------------|--|
|          |          | 特征库管理                     |  |
|          | 系统信息     |                           |  |
|          | 快速设置     | 应用特征库网道特征库                |  |
| <b>?</b> | MiniAP管理 |                           |  |
|          | 网络设置     |                           |  |
| -        | 上网行为管理   | 为了还到超好的上网行为管理效果,建议您更新特征库。 |  |
|          |          | 本地更新特征库 在这更新特征库           |  |
|          |          | 即时通信(8)                   |  |
|          |          | P2P(6)                    |  |
|          |          | 遮凝体(16)                   |  |
|          | 特征库管理    | E-Mail(6)                 |  |
|          |          | 网络社区(28)                  |  |
|          |          | 系统工具(6)                   |  |

# 3.2 在线更新

点击<在线更新特征库>按钮,完成在线更新特征库。

|          | НЗС      |   | MER8300                                       |  |  |
|----------|----------|---|-----------------------------------------------|--|--|
|          |          |   | 特征库管理                                         |  |  |
|          | 系统信息     |   |                                               |  |  |
|          | 快速设置     |   | 应用特征库 网址特征库                                   |  |  |
| <b>^</b> | MiniAP管理 | > |                                               |  |  |
|          | 网络设置     | > | 11-711-2018-1746 1-122-21-2019年6月日 22019年8月1日 |  |  |
| HH.      | 上网行为管理   | ~ |                                               |  |  |
|          |          |   | 本地思想和特征作 住民史斯特征作                              |  |  |
|          |          |   | 即时通信(8)                                       |  |  |
|          |          |   | P2P(6)                                        |  |  |
|          |          |   | 流媒体(16)                                       |  |  |
|          | 特征库管理    |   | E-Mail(6)                                     |  |  |
|          |          |   | 网络社区(28)                                      |  |  |
|          |          |   | 系统工具(6)                                       |  |  |

#### 4 注意事项

· 更新特征库时,请确保License已正确安装,并处于生效状态。

· 当系统内存处于告警门限状态时,请勿进行特征库更新,否则易导致设备特征库更新失败,进 而影响上网行为管理功能的正常使用。

· 在线更新特征库时,需要确保设备能通过静态或动态域名解析方式获得官方网站的IP地址,并与之路由可达,否则设备更新特征库会失败。

#### 配置关键点